# POUNCE: FACULTY/STAFF INSTRUCTIONS FOR STUDENT ACADEMIC TRANSCRIPT

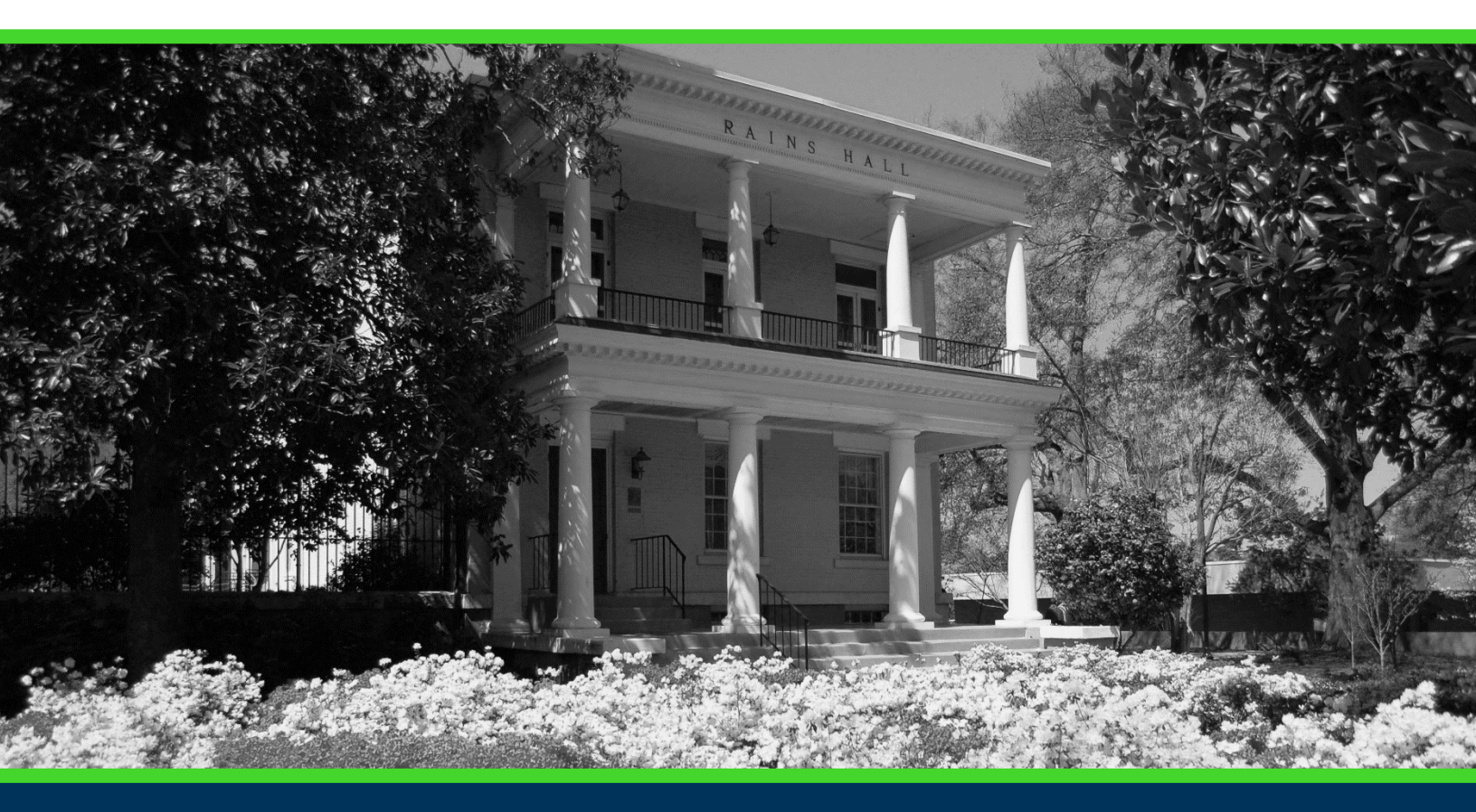

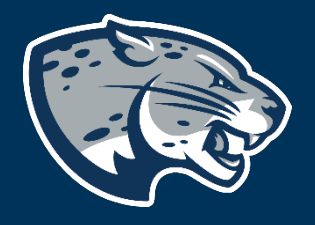

## OFFICE OF THE REGISTRAR USER INSTRUCTIONS

### POUNCE: FACULTY/STAFF INSTRUCTIONS FOR STUDENT ACADEMIC TRANSCRIPT

#### **TABLE OF CONTENTS**

| PROCESS      | 2 |
|--------------|---|
| INSTRUCTIONS | 2 |
| CONTACT      | 3 |

#### POUNCE: FACULTY/STAFF INSTRUCTIONS FOR STUDENT ACADEMIC TRANSCRIPT

#### **PROCESS**

These instructions will help you navigate through POUNCE to view student academic transcripts.

#### **INSTRUCTIONS**

- 1. Login to <u>https://pounce.augusta.edu</u>.
- 2. Select "Faculty Services" from the top of the page.

| Faculty Services |    |
|------------------|----|
| Search           | Go |
| Main Menu        |    |

3. Select "Advisor Menu".

Faculty Services

| Student Information Menu                                        |   |
|-----------------------------------------------------------------|---|
| Term Selection                                                  |   |
| CRN Selection                                                   |   |
| Faculty Detail Schedule                                         |   |
| Week at a Glance                                                |   |
| Detail Class List                                               |   |
| Summary Class List                                              |   |
| Final Grades                                                    |   |
| Look Op Classes                                                 |   |
| Advisor Menu                                                    |   |
| Assignment History                                              |   |
| Class Schedule                                                  |   |
| Course Catalog                                                  |   |
| Office Hours                                                    |   |
| Advisee Grade Summary                                           |   |
| Faculty Grade Summary                                           |   |
| View/Release Holds                                              |   |
| Release holds from students/advisees assigned to you.           |   |
| Choose Faculty or Advisor role. Only affects View/Release Holds |   |
| Detail Pictorial Class Roll                                     |   |
| View a detailed class roll with student photos                  |   |
|                                                                 | _ |

#### Faculty & Advisors M

Term Selection Student Academic Transcript View Student Information JagTrax for Faculty/Advisors Use JagTrax to track your degree progress

Notice: You will be prompted to log into Jac Advising Student Profile

5. Enter the student ID number or the name of student and submit.

#### POUNCE: FACULTY/STAFF INSTRUCTIONS FOR STUDENT ACADEMIC TRANSCRIPT

💶 You may enter:

- 1. The ID of the Student or Advisee you want to process, or
- 2. Partial names, a student search type, or a combination of both. Then select Submit.

| Student or Advisee ID:    |
|---------------------------|
| OR                        |
| Student and Advisee Query |
| Last Name:                |
| First Name:               |
| Search Type: 🔘 Students   |
| ○ Advisees                |
| ○ Both                    |
| All                       |
| Submit Reset              |

6. Select "Display Transcript" and it will populate an unofficial academic summary for the student.

#### CONTACT

If you have any additional questions, please contact our office at <u>records@augusta.edu</u>.